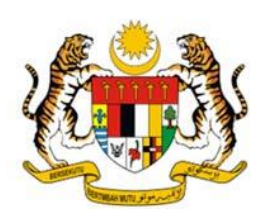

## SISTEM SINGLE SIGN ON (SSO) JABATAN PERDANA MENTERI

## MANUAL PENGGUNA V.1.0

BAHAGIAN TEKNOLOGI MAKLUMAT JABATAN PERDANA MENTERI 30 DISEMBER 2019

### KANDUNGAN

| Α. | LOG MASUK SISTEM KALI PERTAMA | . 1 |
|----|-------------------------------|-----|
| В. | UBAH KATA LALUAN              | . 4 |
| C. | LUPA KATA LALUAN              | . 5 |
| D. | LOG KELUAR SISTEM             | . 6 |

### A. LOG MASUK SISTEM KALI PERTAMA

Langkah 1: Layari SSO JPM (<u>https://sso.jpm.gov.my/</u>). Masukkan ID Pengguna dan kata laluan. Sekiranya ID pengguna tidak sah, sila rujuk kepada Penyelaras Bahagian.

|             | WARGA JABATAN PERDANA MEN<br>Single Sign-On                                    | ITERI       |
|-------------|--------------------------------------------------------------------------------|-------------|
| ID Pengguna | <b>600</b>                                                                     |             |
| Bantuan     | <ul> <li>1234</li> <li>6 ······</li> <li>Bantuan</li> <li>Log Masuk</li> </ul> | Kata Laluan |
|             | Lupa Katalaluan‡ Masuk Sebagai                                                 | i Pelawat   |

**Nota:** Pendaftaran ID SSO adalah di bawah tanggungjawab Pentadbir Agensi/Bahagian yang dilantik. Sekiranya terdapat masalah, boleh klik '**Bantuan**' atau boleh diisi dalam Sistem Aduan ICT di capaian <u>http://apps.jpm.gov.my/e-aduan/ict</u>.

Langkah 2 : Setelah Penyelaras Bahagian mewujudkan profil pengguna/kakitangan di Sistem Direktori, pengguna perlu memasukkan ID Pengguna pada keduadua ruangan ID Pengguna dan ruangan Kata laluan. Kemudian, tekan butang Log Masuk.

| WARGA JABATAN PEI           | RDANA MENTER | RI |          |
|-----------------------------|--------------|----|----------|
| 1234                        | ¥            |    | Pengguna |
| 6 ····                      | •            |    |          |
| Bantuan<br>Lupa Katalaluan? | Log Masuk    | a  |          |

WARGA JABATAN PERDANA MENTERI

Single Sign-On

Image: Sign-On

Image: Sign-On

Image: Sign-On

Image: Sign-On

Image: Sign-On

Image: Sign-On

Image: Sign-On

Image: Sign-On

Image: Sign-On

Image: Sign-On

Image: Sign-On

Image: Sign-On

Image: Sign-On

Image: Sign-On

Image: Sign-On

Image: Sign-On

Image: Sign-On

Image: Sign-On

Image: Sign-On

Image: Sign-On

Image: Sign-On

Image: Sign-On

Image: Sign-On

Image: Sign-On

Image: Sign-On

Image: Sign-On

Image: Sign-On

Image: Sign-On

Image: Sign-On

Image: Sign-On

Image: Sign-On

Image: Sign-On

Image: Sign-On

Image: Sign-On

Image: Sign-On

Image: Sign-On

Image: Sign-On

Image: Sign-On

Image: Sign-On

Image: Sign-On

Image: Sign-On

Image: Sign-On

Image:

Langkah 3: Kata laluan sementara akan dihantar ke emel pengguna.

# Langkah 4: Pengguna menerima emel bagi katalaluan sementara. Pengguna perlu log masuk menggunakan kata laluan yang telah di emel.

#### Assalamualaikum Warahmatullahi Wabarakatuh dan Salam Sejahtera,

YBhg. Datuk/Dato'/ Datin/Tuan/Puan,

Maklumat akaun YBhg. Datuk/Dato/ Datin/Tuan/Puan di Portal **SSO** Jabatan Perdana Menteri adalah seperti di bawah. YBhg. Datuk/Dato/ Datin/Tuan/Puan boleh akses akaun untuk menukar kata laluan di: <u>www.sso.jpm.gov.my</u>.

|    |             |   | MAKLUMAT AKAUN SSO JPM |
|----|-------------|---|------------------------|
| 1. | Nama        | : | SAFINAS BINTI HAMSIN   |
| 2. | ID Pengguna | : | Seatgrasses            |
| 3. | Katalaluan  | : | mVJd03slFmaxxoi        |

Sekian, terima kasih.

Bahagian Teknologi Maklumat Jabatan Perdana Menteri

### **B. UBAH KATA LALUAN**

Langkah 1: Pada penjuru kanan, klik pada nama dan pilih Ubah Katalaluan.

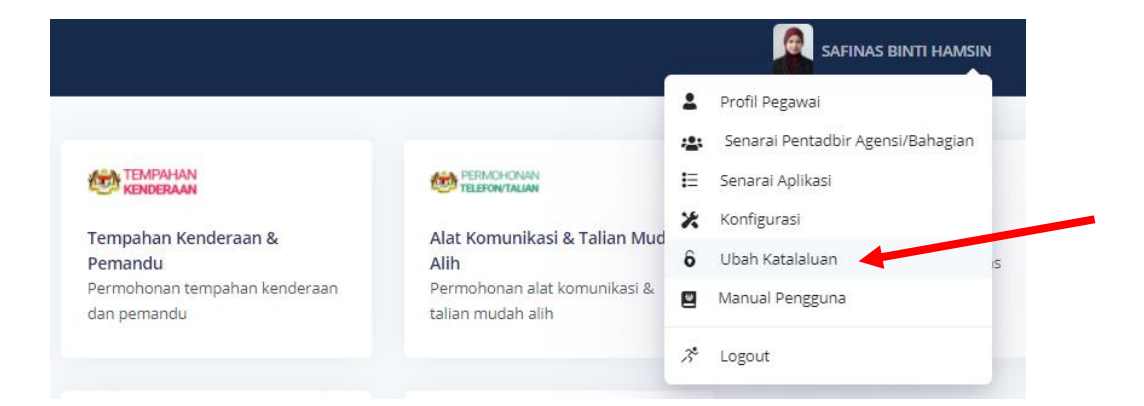

Langkah 2: Masukkan katalaluan baru dan klik butang Simpan.

| Ubah Kata Laluan       |
|------------------------|
| No. Kad Pengenalan     |
|                        |
| Kata Laluan Baru       |
|                        |
| Memastikan Kata Laluan |
|                        |
| Kembali Simpan         |

### C. LUPA KATA LALUAN

| Langkah 1: Tekan | Lupa Kataluan? |
|------------------|----------------|
|------------------|----------------|

| ALLAN . | 4 <b>2</b> 3 |           |
|---------|--------------|-----------|
|         |              |           |
|         | LD Pengguna  |           |
|         | 6 Katalaluan | Ф         |
|         | Bantuan      | Log Masuk |

Langkah 2: Masukkan alamat emel dan ID Pengguna di ruang yang disediakan. Kemudian tekan butang Hantar Emel Tetap Semula Kata Laluan.

|   | (i)                                              |                       |   |
|---|--------------------------------------------------|-----------------------|---|
|   | Lupa Kata Laluar<br>Masukkan Emel dan No. Kad Pe | <b>n</b><br>engenalan |   |
| 2 | safinas@jpm.gov.my                               |                       |   |
| = |                                                  | ٠                     | T |

Langkah 3: Kata laluan sementara akan dihantar ke emel pengguna. Pengguna perlu log masuk menggunakan kata laluan yang telah di emel.

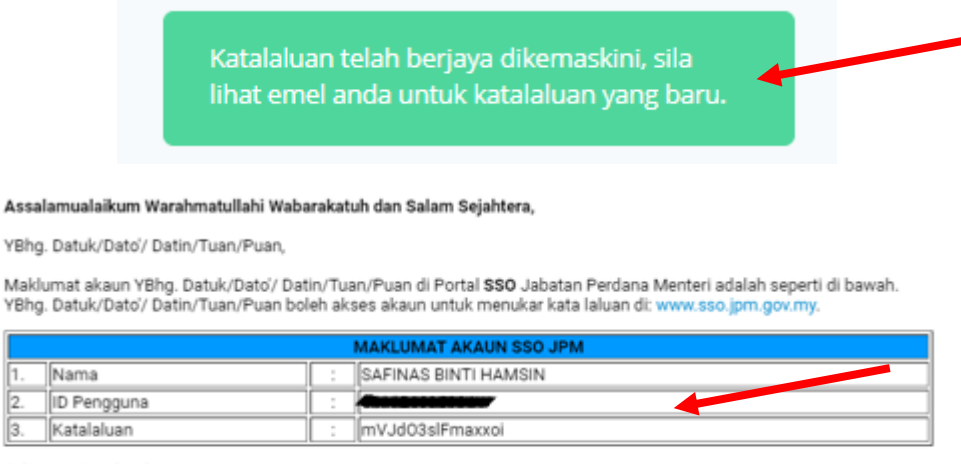

Sekian, terima kasih.

Bahagian Teknologi Maklumat Jabatan Perdana Menteri

### D. LOG KELUAR SISTEM

Langkah 1 : Pada penjuru kanan, klik pada nama dan pilih Logout.

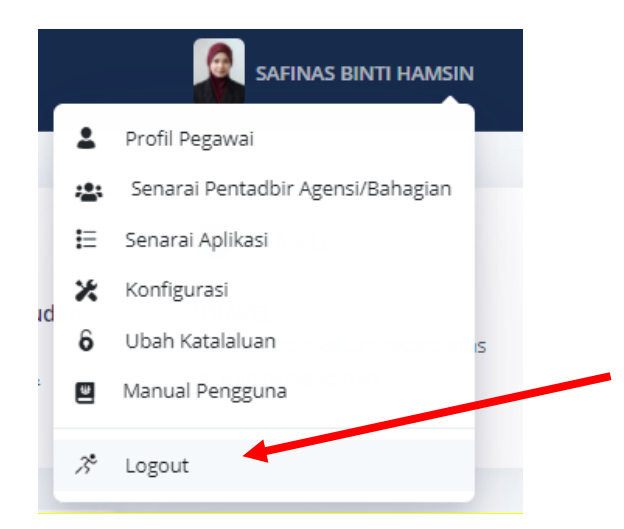